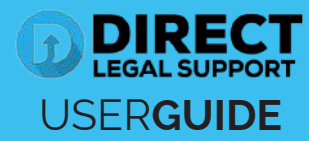

2

On the provided login page, type in your email, password and click on the "Login" button.

*Please note:* We recommend using any modern browser for the best experience.

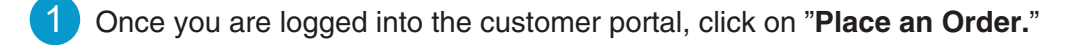

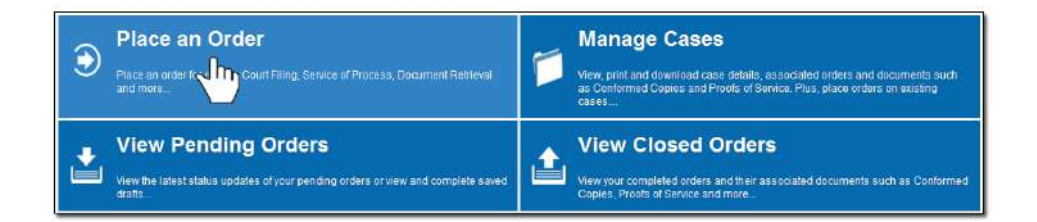

In the "What would you like us to do?" field, select "eFiling."

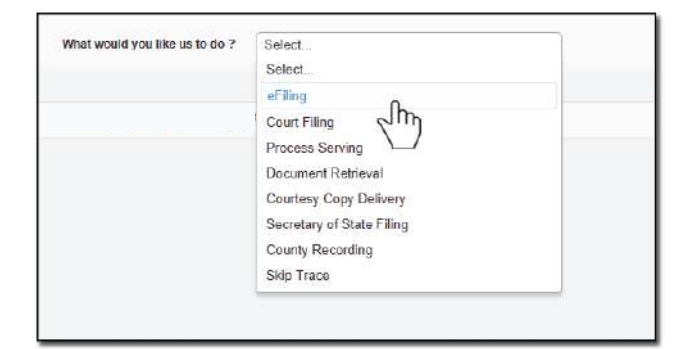

3 Select a county in the "Select County" section and choose "Subsequent Filing." Click on "Next."

| Select County:                                 | Orange                                                                                  | Federal or Family Law |
|------------------------------------------------|-----------------------------------------------------------------------------------------|-----------------------|
| Select Filing Type: 🥹<br>Serve after filing: 🥹 | <ul> <li>Subsequent Filing</li> <li>Case Initiation</li> <li>Yes</li> <li>No</li> </ul> |                       |
| * Previous Next                                |                                                                                         | Save As Draft         |

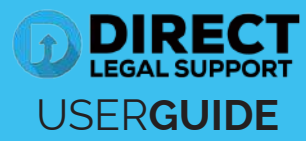

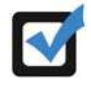

**Note for OC eFiling only**: If this is the first time you are eFiling with us, you will be required to click on "**Click Here**" and verify and/or obtain your Orange County Court Identification number for eFiling.

When the "Add Attorney/Firm Information" box appears, add the Attorney/Firm Information and click on "Save."

| Attorney/Firm C  | Ourt Identification | n not found. Plea           | se add Attorney/Firm         | information below     |  |
|------------------|---------------------|-----------------------------|------------------------------|-----------------------|--|
| Role:*           | Attorney            | > Sole Fractionier          |                              |                       |  |
| Name:*           | My Lay Firm LL      | P                           |                              |                       |  |
| Address:*        | 123 Any St.         |                             | Unit #. Suite 500            |                       |  |
| City/State/Zip:* | Any City            |                             | California                   | 94111                 |  |
| Contact Info;    | Ph type:*           | Work Pho                    | ne.* 555-555-1212            | Ext                   |  |
|                  | Email Address:*     | John@mylawfirm.             | com                          |                       |  |
|                  | Attorney Bar Id     | (Email address st<br>123456 | ubmitted will be the address | s used for eService.) |  |
|                  | rational faile in   |                             |                              |                       |  |

You may also have the option to eServe the opposing counsel by clicking "Yes" on the option "eServe Case Participants."

| Select County:              | Orange                            | Federal or Family Law |
|-----------------------------|-----------------------------------|-----------------------|
| Select Filing Type: 🧐       | Subsequent Filing Case Initiation |                       |
| eServe Case Participants: 🧕 | ® Yes © No<br>∫m                  |                       |
| « Previous Next             |                                   |                       |
|                             |                                   |                       |

Type in the Case Number and click on "**Search**" to access the Orange County database.

**Note**: When typing in the case number, it must be exactly what the OC Court has on record. Please ensure that you include the dashes and letters for the case to be found.

Click on "Next."

|                              | in an and the second second second                                     |                                                                                                    |
|------------------------------|------------------------------------------------------------------------|----------------------------------------------------------------------------------------------------|
| y Financial Inc. vs. Fernand | ez                                                                     |                                                                                                    |
| al - Limited                 | Case Type: Rule 3                                                      | 740 Collections                                                                                                |
| ? To Dept/Division           | To Alternate Location                                                  | (Additional Order will be created)                                                                             |
|                              |                                                                        | Save As Draft                                                                                                  |
|                              | ly Financial Inc. vs. Fernand<br>vil - Limited<br>? 🔲 to Dept/Division | y Financial Inc. vs. Fernandez<br>vil - Limited Case Type: Rule 3<br>?  to Dept/Division to Attornate Location |

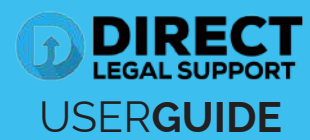

5 Verify that your firm and/or client is on the party list.

To add a party, click on the "Add Party" or "Add Attorney" button and provide the information.

Click on the "Next."

| Client  | Name                                                                 | Role      | Email             | Α         | ction |
|---------|----------------------------------------------------------------------|-----------|-------------------|-----------|-------|
| E1      | Winn Law Group, A Professional<br>Corporation                        | Attorney  | CustServ@winnlawg | roup.com  |       |
|         | Fernandez, Marta                                                     | Defendant |                   |           | \$    |
| 自       | Fernandez, Roberto                                                   | Defendant |                   |           | \$    |
| [¥]     | Ally Financial Inc.<br>Winn Law Group, A Professional<br>Corporation | Plaintiff |                   |           | 8     |
| how 50  | entries Showing 1 to 4 of 4 entries                                  | 1         | First Previo      | un 1 Next | Lost  |
|         |                                                                      |           |                   |           |       |
| revious | Next                                                                 |           |                   | Save      | As D  |

To upload your documents, type in the name of the Document Title in the field box. You may search for your Document Title by entering in Keywords. Click on the "Attach File" button and double click on the document to be uploaded.

| Document Title: | Summons (Case Management) Attach File                                                                     |   |
|-----------------|----------------------------------------------------------------------------------------------------|---|
|                 | -wadatuta citrasti setaice at satutuous (wadatis)                                                         | 4 |
|                 | Proof of Service of 10-day Summons & Complaint - Personal (Proof of Service - Case initiating Document)   |   |
|                 | Proof of Service of 10-day Summons & Complaint - Substitute (Proof of Service - Case Initiating Document) |   |
|                 | Proof of Service of 30-day Summons & Complaint - Personal (Proof of Service - Case Initiating Document)   |   |
|                 | Proof of Service of 30-day Summons & Complaint - Substitute (Proof of Service - Case Initiating Document) | ĺ |
|                 | Proof of Service of 5-day Summons & Complaint - Personal (Proof of Service - Case Initiating Document)    |   |
| « Previous Nez  | Proof of Service of 5-day Summons & Complaint - Substitute (Proof of Service - Case initiating Document)  |   |
|                 | Proof of Service of Summons (Proof of Service - Case Initiating Document)                                 |   |
|                 | Proof of Service of Summons & Complaint - Unnamed Occupants (Proof of Service - Case Initiating Document) |   |
|                 | Summons (Case Management)                                                                                 |   |
|                 |                                                                                                    | - |

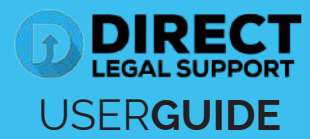

Each document is required to be uploaded individually. Please repeat the process as many times as you need until all your documents are uploaded, e.g., Summons, Complaint, Cover Sheet, Proof of Service, etc.

Checkmark the "Lead Document," Indicate who filed the documents, and in whose behalf.

Click "Next."

| Lead<br>Doc |                                 | Document Title                 |   |  |  |
|-------------|---------------------------------|--------------------------------|---|--|--|
| V           | Summons (1                      | page)                          | 3 |  |  |
| 回           | Amended Co                      | nplaint (3 pages)              | 3 |  |  |
| T           | Civil Case Cover Sheet (1 page) |                                |   |  |  |
| iled o      | on Behalf of:                   | Display Parties:               |   |  |  |
| iled o      | on Behalf of:                   | Eremandez, Marta - Defendant   |   |  |  |
|             |                                 | Eremandez, Roberto - Defendant |   |  |  |
|             |                                 | Ally Financial Inc Plaintiff   |   |  |  |
|             |                                 |                                |   |  |  |
|             |                                 |                                |   |  |  |

A summary will be generated to provide you the "Estimated Court Fees" based the type of document you select under the Fee Name heading. You will also be required to indicate if you will want Legal-Connect to advance the court fees by clicking on "Yes" or "No."

| Court Fees:           |                                                              |                                                      |                             |              |
|-----------------------|--------------------------------------------------------------|------------------------------------------------------|-----------------------------|--------------|
| Document              |                                                              | Fee Name                                             | Parties                     | Fee          |
| Summons               |                                                              |                                                      | 1                           | \$0.00       |
| Complaint             |                                                              | 194 - Complaint or other 1st paper                   | 1                           | \$435.00     |
| Civil Case Cover      | r Sheet                                                      | Select                                               | 1                           | \$0.00       |
|                       |                                                              | 194 - Complaint or other 1st paper                   | Court Fee                   | es:\$435.00  |
| The Court Fe<br>are ( | e amount may be adjusted up<br>only an estimate based on the | information provided by the filer and the Court's Po | urt Fees die<br>plicy File. | splayed      |
| Authorize             | to pay adjusted court fe                                     | ees:                                                 | court clerk                 | if required. |
| « Previous            | Next                                                         |                                                      | Sa                          | ve As Draft  |

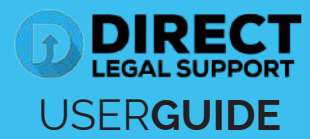

7 If you've elected to serve the documents after efiling, the "Serve Info" tab will open. Click on the entity's name to open the address field.

Select the Service Level, Address Type and the Address of where you would like LegalConnect to serve the documents.

Once the address is provided, click on the 🕂 to load the address.

| <ul> <li>Jimmy W</li> </ul>                               | alters - Ind                | ividual   |                                    |                     | (Address required |
|-----------------------------------------------------------|-----------------------------|-----------|------------------------------------|---------------------|-------------------|
| Service<br>Level*                                         | Addres                      | s Type*   |                                    | Address*            |                   |
| i Day<br>5 Day<br>Next Day<br>Same Day<br>dvance<br>roof: | Select<br>Fime:<br>ss Fees: | © Yes     | Address Dept/Dir<br>No<br>Notarize | City                | CA 🔻 Zip          |
| nacial Instru                                             | uctions:                    | Diseas in | aluda anu nhana numhar             | and/or descriptions |                   |

8 Type in any Special Instructions to the Court Clerk (if any) and indicate who needs to be notified regarding this case.

Click "Next."

| Unications: Check box of person(s) y | ou would like to notity of status updates. |           |
|--------------------------------------|--------------------------------------------|-----------|
| Daniel Flores                        | Pricilla Blanco                            |           |
| Bill Davidheiser                     | Suresh Pandrhally                          |           |
| Rose Tolley                          | Teresa Guardado                            |           |
| Travious Submit                      |                                            | Sava Aa F |

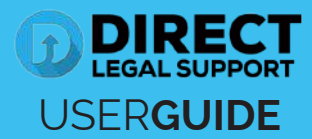

9 An order number will appear to confirm that the order was placed. You may click on the "**Print Confirmation**" button to have a record of your order.

|                                                                                                    | oFiling (New Case)                                                                                       |
|----------------------------------------------------------------------------------------------------|----------------------------------------------------------------------------------------------------|
| Thank you for your order(s)                                                                         | County: Orange<br>Serve Entity:<br>Jimmy Waters - Individual<br>Jimmy's Plumbing Service - Fictitious    |
| Your order number(s): 1042687-01, 1042687-02, 1042687-03                                            | Case Info:                                                                                               |
| You can print the Order Confirmation and/or Routing Pages by clicking the appropriate Print button. | Case Category: Civil - Unlimited<br>Case Type: Construction Defect<br>Jurisdiction: Civil Complex Center |
| Print Confirmation(s) Back to Manage Cases                                                          | Case Participants:<br>Jimmy's Plumbing Service: Defendant<br>Johnson, Mary , Plaintiff (Client)          |
| Jm                                                                                                  | Document(s):                                                                                             |
| $\bigtriangledown$                                                                                  | Complaint (2 page)<br>Civil Case Cover Sheet (1 page)<br>Serve Info:                                     |
| a Principal Selection (Selection As Dials )                                                         | Order Details:                                                                                           |
|                                                                                                    | Notify:<br>Jonathan Nill                                                                                 |
|                                                                                                    | Special Instructions:                                                                                    |
|                                                                                                    |                                                                                                    |
|                                                                                                    | Special Instructions                                                                                     |
|                                                                                                    |                                                                                                    |